### Charakteristika programu

Program umož uje provád t výpo et tepeln technického hodnocení komínu na základ t chto podklad :

Výpo et hmotnostního toku spalin ve spalinovém hrdle spot ebi e paliv je provád n pomocí spalovacích rovnic na základ složení paliva. Jednotlivá paliva jsou uložena v katalogu Paliv.

**Tepeln technické posouzení spalinové cesty** (kou ovody a komínový pr duch) je provád no na základ výpo tové metodiky popsané v SN EN 13384-1 a 2.

# Co je nového

Od verze 1.40 je program dodáván s katalogem spot ebi paliv. Tento katalog je již p ipraven pro aktualizaci dat umíst ných na libovolném serveru v síti internet.

Výpočetní software pro návrh vytápění a hodnocení budov http://www.protech.cz/ email: protech@protech.cz tel.: +420 487 727 254

### Terminologie

**Základní výpo tové podmínky** – máme zadány tehdy, když jsou všechny spot ebi e paliv zapnuty a nastaveny na 100% výkonu a výpo tová venkovní teplota je nastavena na základní výpo tovou teplotu.

**Základní výpo tová teplota** – závisí na ú elu spot ebi paliv p ipojených na spalinovou cestu. Pro spot ebi e ur ené jen k vytáp ní má hodnotu +15° C, pro spot ebi e ur ené k oh evu TUV pak +30° C a u ostatních spot ebi je dána nejvyšší venkovní teplotou, p i které budou spot ebi e paliv ješt v provozu.

**Referen ní spot ebi paliva** – jedná se o spot ebi , který má p i zadaných výpo tových podmínkách nejv tší požadavek na tah spalinové cesty.

**Požadovaný tah na spalinovém hrdle spot ebi e paliva** – údaj výrobce. Tento údaj charakterizuje tlakovou ztrátu spot ebi e paliva, která musí být p ekonávána tahem komínu.

**Spalinová cesta** – soustava potrubních úseku navzájem za sebou azených, kterými proudí spaliny od zdroje spalin (spot ebi paliva) k ústí komínu. Spalinovou cestu d líme na úseky nazývané kou ovody (p evážn jsou umíst ny v koteln a nejsou sou ástí stavby) a ást komín (p evážn se jedná o sou ást stavby). Kou ovody jsou na komín napojeny v soupouchu komínu.

Úsek spalinové cesty – ást spalinové cesty, která je popsána adou parametr . R zné úseky se od sebe liší n kterým z parametr . U úseku rozlišujeme délku úseku (ur uje tlakovou ztrátu úseku) a ú innou výšku, která ur uje statický tah úseku. Ú inná výška úseku je dána rozdílem výšky konce a po átku úseku (po átek a konec úseku jsou ur ovány ve sm ru proud ní spalin) a ur uje statický tah úseku.

**Statický tah úseku** - je dán ú innou výškou úseku a rozdílem hustoty vn jšího vzduchu a st ední hustoty spalin v úseku. Hodnota statického tahu úseku je zobrazována ve sloupci p<sub>H</sub>.

**Statický tah spalinové cesty** – je dán sou tem statických tah jednotlivých úsek spalinové cesty. Ve sloupci Suma  $p_H$  je u každého úseku zobrazen sou et statických tah úsek od ústí komínu až k po átku úseku, u kterého je p íslušná hodnota zobrazena.

**Tlaková ztráta p i p ívodu spalovacího vzduchu** – vzniká p i proud ní spalovacího vzduchu p ívodními otvory nebo vzduchovody do prostoru, kde jsou umíst ny spot ebi e paliva.. Tato tlaková ztráta musí být p ekonávána tahem komínu

**Tlaková ztráta úseku** – tlaková ztráta t ením (velikost ur uje délka, pr m r a drsnost úseku) + tlaková ztráta na místních odporech p íslušného úseku. Je zobrazována ve sloupci p<sub>u</sub>. U každého úseku je též ve sloupci Suma p<sub>u</sub> zobrazován sou et tlakových ztrát úsek od ústí komínu až k po átku úseku, u kterého je p íslušná hodnota zobrazena.

Ú inný tah úseku – rozdíl mezi statickým tahem úseku a tlakovou ztrátou úseku.

Ú inný tah v sopouchu- sou et statických tah úsek od ústí komínu k sopouchu od kterého je ode tena tlaková ztráta t chto úsek .

**Požadovaný tah v sopouchu** - je ur en sou tem požadovaného tahu spot ebi e (údaj výrobce), tlakové ztráty p i p ívodu spalovacího vzduchu a tlakové ztráty kou ovodu.

### Základní okno

Základní okno má naho e titulkový pruh s ikonou pro otevírání místní nabídky základního okna, titulkem a t emi tla ítky pro minimalizaci, maximalizaci resp. obnovení rozm ru, a zav ení okna. Pod titulkovým pruhem je Hlavní nabídka a pod ní je nástrojová lišta s ikonami nástroj . Má-li ikona formu prolisu, není v aktuální situaci nástroj aktivní. Dole je stavový ádek; na n m se zobrazují hlášení a stav klávesových p epína . Ukážeme-li na ikonu nástroje, objeví se asi za jednu sekundu popisek se stru nou informací o funkci nástroje. Zárove se ve stavovém ádku zobrazí popis podrobný.

Mezi nástrojovou lištou a stavovým ádkem je pracovní plocha. Na ní se zobrazuje Okno zakázky a další pracovní okna programu.

### Názvosloví

**Funk ní klávesy** jsou ozna ené nápisy **F1** až **F12**. Slouží k odesílání povel . Mezi funk ní klávesy m žeme po ítat i klávesu **Esc**.

**Duplikovat** nap . údaje o konstrukci, místnosti i skupin místností znamená okopírovat data do konstrukce, místnosti i skupiny s jiným íslem.

Dvojklik na objektu spo ívá v ukázání na objekt a dvojím krátkém stisknutí levého tla ítka myši.

**Klávesová zkratka** je stisknutí funk ní klávesy nebo stisk a držení prefixové klávesy následované krátkým stiskem funk ní klávesy i klávesy generující znak.

Kliknutí na objektu spo ívá v ukázání na objekt a krátkém stisknutí levého tla ítka myši.

**Místní nabídka** se vždy vztahuje k ur itému objektu a otev e se bu kliknutím na k tomu ur ené ikon nebo pravým kliknutím na objektu. Položkami otev ené místní nabídky jsou v tšinou povely.

**Povel** spustí po odeslání ihned n jakou akci. Odesílá bu kliknutím na položce nabídky, stisknutím tla ítka, stisknutím klávesy generující ídicí znak nebo klávesovou zkratkou.

Pravé kliknutí je kliknutí pravým tla ítkem myši.

Prefixová klávesa je klávesa Alt, Ctrl a Shift.

P etáhnout objekt znamená ukázat na n j myší a posunout ukazatel p i stisknutém levém tla ítku.

ídicí znak je obvykle podtržené písmeno v nápisu tla ítka, položce nabídky apod. Stiskneme-li klávesu, která toto písmeno generuje, odešle se tím povel. Pokud program o ekává vložení dat, je nutno odeslat ídicí znak s prefixem Alt.

**Tla ítko pomoci** je tla ítko s nápisem ... a umíst né vedle vstupního pole. Jeho stisknutím se otev e okno usnad ující vložení údaje do pole.

Ukázat myší na objekt, znamená posunout myš tak, aby se její ukazatel dotkl objektu.

### Nástrojová lišta

### Nástrojová lišta obsahuje standardní nástroje

pro otevírání a ukládání soubor , práci se schránkou, tisk, náhled a volání systému pomoci.

Je-li otev ený náhled, jsou k dispozici ješt nástroje pro zm nu m ítka a listování v dokumentech.

Všechna tla ítka nástroj jsou vybavena popisky, které se otev ou po ukázání na tla ítko

nástroje..

### Možnosti

Okno má karty: Adresá, Výchozí hodnoty, Ukládání a Nastavení

V kart **Adresá** zadáváme specifikaci složky, z které se budou na ítat a do které se budou ukládat zakázky vytvo ené programem. Tla ítko pomoci otev e strom složek a usnadní vložení specifikace otev ením p íslušné složky a kliknutím na tla ítku **OK**..

Do karty **Výchozí hodnoty** m žeme vložit ozna ení firmy, jméno projektanta, telefon a e-mail. Program zápisy použije v údajích o zakázce, náhledech a vytisknutých dokumentech.

Karta Ukládání obsahuje vstupní pole pro zadání intervalu automatického ukládání.

Karta Nastavení umož uje vypnutí zobrazování okna Hodnocení výpo tu.

Nápov da

Nápov da se volá tla ítkem

- F1. Kliknutím na zvýrazn ných nápisech získáme další informace.
- V obsahu m žeme otevírat nápov du k vybrané kapitole.

### Údaje o zakázce

Zápis kterékoliv položky i poznámky je nepovinný. Program nabízí systémové datum a jméno projektanta, pokud je jméno v kart **Výchozí hodnoty** vypln né.

P i novém otev ení staré zakázky se nabídne aktuální datum, ale jen tehdy, nebylo-li staré datum editováno .

Vypln né údaje o zakázce se zobrazují jak v náhledu tiskového dokumentu, tak i ve vytisknutém domumentu. Krom toho se zobrazí v etn poznámky p i otevírání archivní zakázky a usnadní tak její identifikaci.

### Obsluha pracovních oken

Slouží ke vkládání dat a zobrazení i vytisknutí výsledk . Práci s nimi usnad uje ada grafických objekt . Všechny lze obsloužit myší, p evážnou v tšinu z nich i klávesnicí.

P i práci s myší vybíráme objekt ukázáním a obsloužíme kliknutím, dvojklikem i pravým kliknutím. Tyto pojmy jsou vysv tlené v kapitole Názvosloví.

P i práci s klávesnicí p echázíme z objektu na objekt klávesou **Tab**. Klávesovou zkratkou **Shift + Tab** p echázíme v opa ném sledu. P i odchodu z vypln ného vstupního pole, se tím vložení hodnoty potvrdí. Položku seznamu, polohu p epína e, zaškrtávací polí ko vybíráme šipkovými klávesami.

Na bu ku sousedního sloupce tabu ky p ejdeme klávesou Tab.

| Objekt                  | Obsluha myší                     | Obsluha <b>vybraného</b> objektu<br>klávesnicí |  |  |
|-------------------------|----------------------------------|------------------------------------------------|--|--|
| po ítadlo               | kliknutím na tla ítcích          | zápis íselného údaje                           |  |  |
| položka seznamu         | kliknutím nebo dvojklikem        | Tab nebo Enter                                 |  |  |
| p epína                 | kliknutí na symbolu<br>p epína e | OK nebo Enter                                  |  |  |
| rozbalovací<br>tla ítko | kliknutí na tlaítku              | F4                                             |  |  |
| tla ítka                | kliknutí na tlaítku              | výb r                                          |  |  |
| tla ítko pomoci         | kliknutí na tlaítku              | Enter                                          |  |  |
| vstupní pole            |                                  | zápis, pak Tab nebo Enter                      |  |  |
| výb rová seznam         | dvojklik na položce              | OK nebo Enter                                  |  |  |
| zaškrtávací<br>polí ko  | kliknutí v polí ku               | mezerník                                       |  |  |

Následující tabulka obsahuje stru ný popis obsluhy jednotlivých objekt .

Editace text ve vstupních polích je podobná jako nap. v textovém procesoru **Word**. Na za átak (konec) textu p ejdeme klávesovou zkratkou **Home** (**End**). ást textu m žeme vybrat tahem nebo šipkovou klávesou s prefixem **Shift**. Vybraný text smažeme klávesou **Del**. Nechceme-li p ijít o vybraný text nap. pro to, že ho chceme editovat, musíme jako první stisknout n kterou klávesu z kurzorové sekce klávesnice.

#### Klávesové zkratky

V klávesových zkratkách se krom ídicího znaku nerozlišují malá a velká písmena. Následující seznam zkratek je jen informativní. V jednotlivých programech nemusí být všechny uvedené zkratky funk ní.

| Funkce                                   | Klávesová<br>zkratka |
|------------------------------------------|----------------------|
| Aktivace hlavní nabídky                  | F10                  |
| Anulování poslední vratné akce           | Ctrl + Z             |
| Cyklický p echod do dalšího okna         | Alt + Tab            |
| Odeslání povelu                          | Alt +                |
|                                          | ídicí znak           |
| Okopírování obsahu schránky              | Ctrl + V             |
| Okopírování                              | Ctrl + C             |
| výb ru do schránky                       |                      |
| P esunutí výb ru do schránky             | Ctrl + X             |
| Vymazání výb ru                          | Delete               |
| Zav ení aktivního okna                   | Alt + F4             |
| Zobrazení                                | Alt + poml ka        |
| místní nabídky okna programu             |                      |
| Zobrazení                                | Shift + F10          |
| místní nabídky vybrané položky           |                      |
| Zobrazení místní nabídky základního okna | Alt + mezerník       |
| Zobrazení nabídky Start                  | Ctrl + Esc           |
| Zobrazení kontextové nápov dy            | F1                   |

#### M ížka tabulky

Zobrazování zadaných vstupních údaj a výsledk je provád no v **nastavitelných tabulkách**. Uživatel m že ovlivnit po adí, ší ku a po et sloupc v tabulce. Ukážeme-li na hlavi ku, objeví se asi za vte inu v popisku význam nápisu na hlavi ce. Mezi sousedními hlavi kami sloupc je tzv. d licí táhlo. Sloupce a ádky tabulky mohou být odd lené úse kami o volitelné intenzit šedi. **Pr niky sloupc a ádk nazýváme bu kami**.

Sloupce k jedné tabulce m žeme umístit na n kolik **list** (nap . zobrazená tabulka Konstrukce má listy SEZNAM, V1 a V2).

**Nemá-li pracovní okno maximální r**ozm r, m žeme **jeho ší ku a výšku** upravit tahem za vn jší ráme ek; ší ka sloupc se p i tom m ní úm rn se ší kou okna.

Ší ku jednoho sloupce upravíme na úkor sousedních sloupc tahem za d licí táhlo. Chceme-li p e íst celou hodnotu, která se do úzké bu ky nevešla, nemusíme sloupec rozši ovat. Sta í na bu ku ukázat ukazatelem myši. Celý obsah se za vte inu zobrazí v popisku (bu ka nesmí být vybraná).

**Sloupec p emístíme** p etažením jeho hlavi ky do cílového místa (to musí ležet na lišt hlavi ek). Rozhraní, ke kterému se p esouvaná hlavi ka p imkne, se zbarví erven . **Sloupec odstraníme** ztažením jeho hlavi ky z lišty.

| iz 7.2<br>Soubor ()                     | 127.2<br>Subor Úpravy Budova Nástroje Okno Nápověda |                          |               |              |                                                                                                  |                                                                                                    |           |  |  |
|-----------------------------------------|-----------------------------------------------------|--------------------------|---------------|--------------|--------------------------------------------------------------------------------------------------|----------------------------------------------------------------------------------------------------|-----------|--|--|
| 0 🖻                                     |                                                     | % 🖻 F                    | . 6           | ik   V7 💡    | 8 ₩2                                                                                             |                                                                                                    |           |  |  |
| CAPROGRAM FILESAPROTECHATZ_WAZAKAZKAS X |                                                     |                          |               |              | Okno Výběr sloupců obsahuje ná-<br>pisy hlaviček sloupců tabulky a<br>obsah příslušných popisků. |                                                                                                    |           |  |  |
| ОК                                      | ZZ                                                  | V2 kpl                   | /1] kp[\      | /2) <b>•</b> | Otevřít                                                                                          | Do tabulky přidáme sloupe                                                                                           | c pře-    |  |  |
| S01                                     | Z                                                   |                          | 0.57          | 0,57         | Nová                                                                                             | sloupců na hlavičku tabulky                                                                                         | 0er<br>/. |  |  |
| S02                                     | z                                                   |                          | 0,27          | 0,27         | Durfland                                                                                         | Místo, do kterého se nový s                                                                                         | sloupec   |  |  |
| S03 t                                   | zk                                                  | Teplot                   | a za konstruk | cí P         | Dupikovat                                                                                        | vsouvá, označuje program                                                                                            | červe-    |  |  |
| SN1 -                                   | 2                                                   | 14                       | 2,70          | 2,70         | Hiedat                                                                                           | nou úsečkou.                                                                                                    |           |  |  |
| SN2                                     | Z                                                   |                          | 2,22          | 2,22         |                                                                                                  | Kterýkoliv postradatelný slo                                                                                        | oupec     |  |  |
| SN3                                     | 2                                                   |                          | 1.57          | 1,5/         |                                                                                                  | lize odstranit ztazenim jeho                                                                                        | niavic-   |  |  |
| PDL1                                    | 0                                                   |                          | 1.40          | 1.40         |                                                                                                  | T ky pornoci mysi.                                                                                                  |           |  |  |
| PDL2                                    | 0                                                   |                          | 0.40          | 0.40         | Vyber s                                                                                          | loupcū 🔀                                                                                                    |           |  |  |
| PDL3                                    | z                                                   |                          | 0.34          | 0.34         | OK                                                                                               | Označení konstrukce 🔄 🐣                                                                                             |           |  |  |
| STR1                                    | z                                                   |                          | 0.35          | 0.35         | Popis(V1)                                                                                        | Popis kontrukce varianty 1                                                                                          |           |  |  |
| SCH1                                    | z                                                   |                          | 0,36          | 0,36         | Popis(V2)                                                                                        | Popis kontrukce varianty 2                                                                                          |           |  |  |
| STR2                                    | z                                                   |                          | 0,42          | 0,42         | Z                                                                                                | Způsob zadání                                                                                                    |           |  |  |
| SCH2                                    | z                                                   |                          | 0,52          | 0,52         | K <sub>0</sub> (V1)                                                                              | Součinitel prostupu zabud                                                                                           |           |  |  |
| DN1                                     | 0                                                   |                          | 2,30          | 2,30         | k.(V2)                                                                                           | Součinitel prostupu zabud                                                                                           |           |  |  |
| DN2                                     | 0                                                   |                          | 2,30          | 2,30         | tzk                                                                                              | Teplota za konstrukcí                                                                                               |           |  |  |
| DN3                                     | 0                                                   |                          | 2,30          | 2,30         | Cena                                                                                             | Cena                                                                                                    |           |  |  |
| DN4                                     | 0                                                   |                          | 2,50          | 2,50         | V2                                                                                               | Varianta 2                                                                                                    |           |  |  |
| ro nápověd                              | SEZNA)<br>lu stiskni                                | м <u>(V1 (V2</u> )<br>F1 | ,             | ×            | Toto okn<br>nabídky l<br>sloupce.<br>me pravy<br>ce kteréł                                       | o otevřeme z místní<br>hlavičky libovolného<br>Místní nabídku získá-<br>ým kliknutím na hlavič-<br>nokoliv sloupce. |           |  |  |

### KOMÍN - Tepelně-technický výpočet spalinové cesty

Další úpravy m žeme uskute nit z místní nabídky sloupce, otev eme ji <u>pravým</u> kliknutím na jeho hlavi ce. Povelem **Odstranit tento sloupec** se sloupec bez varování odstraní. Povelem **Barva sloupce** a následnou volbou barvy lze upravit barvu textu hlavi ky a barvu textu sloupce. Povel **Výb r sloupc** otev e okno se seznamem sloupc , z n hož pak m žeme hlavi ky sloupc p etahovat do tabulky a vytvo it v ní nové sloupce. Akci ukon íme zav ením seznamu. Povely **Zarovnat**, **Jednotky** a **Formát** umož ují volbu polohy obsahu bu ky v i jejímu obrysu, volbu m icí jednotky veli iny a volbu formátu, kterým se budou zobrazovat íselné hodnoty.

V ad p ípad m žeme kliknutím na hlavi ku sloupce dát p íkaz k vzestupnému nebo k nevzestupnému **uspo ádání dat** podle tohoto sloupce. Je-li sloupec ídící pro uspo ádání dat v tabulce, je v hlavi ce sloupce zobrazen trojúhelník, jehož orientace sou asn vyjad uje zp sob uspo ádání.

Povelem **Nastavení tabulky** se otev e okno Nastavení tabulky; umož uje práci s listy a s ohrani ením bun k.

### Výb r sloupc

Okno poskytuje nejen legendu k nápis m hlavi ek sloupc, ale umož uje doplnit na kterémkoliv list sloupce podle vlastního uvážení pop ípad osadit množinou sloupc nový list. Ten musíme nejprve vytvo it v okn Nastavení tabulky.

Vybraný ádek p etáhneme na lištu hlavi ek. Rozhraní, ke kterému se p etahovaný sloupec p imkne se zbarví erven . V cílovém míst tla ítko myši pustíme.

Akci m žeme stornovat stažením nové hlavi ky z lišty.

#### Nastavení tabulky

#### Tla ítky

**Nahoru** a **Dol** lze v kartách, které mají více list m nit po adí list . Tla ítko **Nový** slouží k založení nového prázdného listu. Ten pak m žeme naplnit pomocí povelu **Výb r sloupc** .

Tla ítko **P ejmenovat** umož uje zm nit jméno listu, tla ítkem **Odstranit** lze kterýkoliv list odstranit, tla ítkem **P vodní** se m žeme vrátit k p vodnímu nastavení všech list tj. k nastavení, jaké bylo po instalaci programu. Všechny pozd ji provedené zákroky se zruší.

#### V bloku

**áry** m žeme nastavit požadavek na odstín šedi plné áry mezi sloupci a ádky nebo m žeme zobrazení ar potla it. Zaškrtávacím polí kem **Zobrazovat jednotky** lze zakázat nebo naopak p ikázat zobrazování m icích jednotek. Všechny zm ny se projeví až po opušt ní okna tla ítkem **OK**.

### **Katalog Paliv**

Data o palivech jsou uložena v souboru **KatPaliv.p70**. Na základ zadaného složení paliva je u plynných paliv a zkapaln ných plyn po ítáno spalné teplo, výh evnost a hustota paliva.

U tuhých a kapalných paliv je t eba ješt zadat spalné teplo. Ze složení paliva a spalného tepla je dopo ítána výh evnost. Zm na podílu vody a popeloviny na složení paliva ovliv uje hodnotu výh evnosti paliva. Soubor KatPaliv.p70 je na adrese Spolecne\Katalogy\_P\.

Katalog paliv je vybaven p epína em mezi souborem KatPaliv.p70 a **KatPaliv .m70**, který se ukládá na adresu Katalogy\_M.

#### Poznámka ke katalog m:

Vlastní úpravy dat v katalozích provád jte zásadn v souborech **jméno.m70**. Tyto soubory nebudou p i aktualizaci program a katalog p episovány.

Soubory s p íponou .m70 jsou ukládány v adresá i Spolecne\Katalogy\_M. Pokud si uživatel vytvá í vlastní soubory jméno.m70, m l by si obsah adresá e Katalogy\_M zálohovat.

### Katalog Emisních faktor

Katalog Emisních faktor obsahuje k jednotlivým druh m topeniš a p íslušných paliv údaje hodnot emisních faktor dle P ílohy 4. k vyhlášce 117/1997 Sb.

Data jsou uložena v souboru KatEmisi.p70 a uživatel m že editovat soubor KatEmisi.m70.

#### Poznámka ke katalog m:

Vlastní úpravy dat v katalozích provád jte zásadn v souborech **jméno.m70**. Tyto soubory nebudou p i aktualizaci program a katalog p episovány.

# Katalog Lokalit

Program KOMÍN spolupracuje s katalogem lokalit, kde lze pro p íslušnou lokalitu zadat údaje v trné r žice a další výpo tové údaje související s lokalitou. Katalog Lokalit využívají též programy TZ, VKO a EMISE.

Údaje o lokalitách jsou uloženy v souboru **Lokality.p70**, který je umíst n PROTECH \Spolecne Katalogy\_P.

Katalog lokalit obsahuje Skupiny a lokality. V sou asné dob dodávaný katalog Lokalit obsahuje skupinu SN 38 3350, eská republika, Slovensko a Test r žice. Ve skupin SN jsou údaje o lokalitách dle SN 38 3350 a ve skupin eská republika je ada lokalit s uvedením pr m rných m sí ních teplot. V této skupin nejsou uvedeny délky otopných období.

Soubor Lokality.p70 nelze editovat. Uživatel má možnost p epnout na soubor Lokality.m70, který m že editovat a dopl ovat. Soubor **Lokality.m70** je umíst n na adrese PROTECH\ Spolecne\Katalogy\_M.

### Karta Kotelna

Karta je ur ena k zadání základních údaj o lokalit a koteln . Údaje o lokalit vybíráme z katalogu Lokalit. Do dalších výpo t pak vstupují údaje o teplot v koteln , vypo ítaná hodnota atmosférického tlaku a tlaková ztráta p i p ívodu spalovacího vzduchu do kotelny.

Výpo tová teplota p i posuzování tepeln technických vlastností spalinové cesty závisí na ú elu ur ení spot ebi paliv p ipojených na spalinovou cestu. Jsou-li spot ebi e paliv ur eny jen k vytáp ní objekt , provádí se výpo et pro venkovní teplotu +15° C. Jsou-li spot ebi e paliv ur eny i k oh evu TUV, provádí se výpo et pro +30° C. V ostatních p ípadech se provádí výpo et pro maximální venkovní teplotu, p i které budou spot ebi e paliv ješt v provozu.

Hodnota veli iny Teplota vzduchu v koteln je nabízena u úsek typu kou ovod, jako hodnota veli iny Teplota okolí. Má vliv na výpo et ohlazování spalin v tomto úseku. Z hodnoty relativní vlhkosti vzduchu v koteln je dopo ítáváno množství vody ve spalinách. Její podíl je ale zanedbatelný.

#### T kusy zadávat

Po ínaje verzí 2.4.0, byl program KOMIN dopln n o výpo et sou initele místní tlakové ztráty v sopouchu komína, sou initele místní tlakové ztráty p i spojení dvou kou ovod do spole ného kou ovodu nebo p i p ipojení kou ovodu do spole ného komína, podle SN EN 13384 – 2: 2004. Dále bude toto spojení ozna ováno T kus.

Aby bylo možné i touto novou verzí vytisknout výsledky shodné s výpo tem provedeným pomocí starší verze programu, je na kart Kotelna možno nastavit v zaškrtávacím poli požadavek **T kusy zadávat**. Tato volba vypne automatický výpo et sou initel místních ztrát na T kusech a uživatel je musí v okn Úsek zadat z klávesnice nebo z katalogu.

Má-li být starší úloha po ítána se sou initeli ur enými programem, musí se z úsek odstranit zadané sou initele místních odpor na T kusech a v sopouchu. Program si vyžádá dopln ní ozna ení úseku p ipojeného na st ední vývod T kusu.

### Karta Komínové konstrukce

Je ur ena k zadání rozm r komínové konstrukce a kou ovod . K zadání lze využít výb r z katalogu Komínových konstrukcí nebo údaje zadat z klávesnice.

Založení konstrukce v úloze

Pro vložení nové konstrukce do úlohy je t eba stisknout tla ítko **Nová** nebo použít povel **Nový** z místní nabídky tabulky. Seznam konstrukcí, který je p ipraven na kart konstrukce je nabízen p i zadání jednotlivých úsek spalinové cesty.

Typy konstrukcí

Program rozlišuje typ A, typ B a typ C. Jejich rozlišení vyplývá z obrázk .

Typ A má jen pr duch pro odvod spalin.

Typ C má soust edné uspo ádání pr duchu pro odvod spalin a vzduchové cesty. Konstrukce typu C lze realizovat kompletní stavební konstrukcí komína, nebo vyvložkováním zd né konstrukce vhodným typem vložek, nebo kompletním soust edným plastovým potrubím.

Podle zvoleného režimu výpo tu na kart Režimy výpo tu program nabízí konstrukci typu A nebo typu C.

### **Okno Regulátor**

Výpo et s regulátorem je nedostupný.

### Karta Spot ebi paliva

Obsahuje Seznam spot ebi paliva a údaje o spot ebi i paliva.

Blok Spot ebi paliva obsahuje vstupní pole pro výb r spot ebi e z katalogu, pro výb r paliva z katalogu a pro zadání kategorie spot ebi e. Údaje o spot ebi i mohou být p evzaty z katalogu Spot ebi paliv, který lze otev ít tla ítkem pomoci umíst ným za vstupním polem Zna ka. P i výb ru spot ebi e z katalogu nabídne program okno **P edávané údaje**, kde jsou zobrazeny základní údaje o spot ebi i paliv, které mají vliv na návrh spalinové cesty. Po uzav ení okna P edávané údaje jsou p edané hodnoty jednotlivých veli in zobrazeny v bloku Parametry a lze je editovat.

### Sou initel p ebytku vzduchu a hmotnostní tok spalin

Hmotnostní tok spalin je základní a zásadní veli ina, která ovliv uje návrh spalinové cesty. Program provádí výpo et hmotnostního toku spalin na základ spalovacích rovnic z údaj uložených v katalogu paliv. Klí ovou veli inou, která též vstupuje do výpo tu spalovacích rovnic je sou initel p ebytku vzduchu . Tuto hodnotu ur uje projektant na základ podklad výrobce, nebo doporu ení v odborné literatu e. V podkladech výrobc není údaj o pot ebném p ebytku vzduchu prakticky uvád n. Je vždy ale uvád n na protokolech ze zkušebny spolu s údajem o obsahu  $CO_2$  ve spalinách. N kte í výrobci údaj o obsahu  $CO_2$  ve spalinách uvád jí. Z tohoto údaje lze pak dopo ítat hodnotu sou initele p ebytku vzduchu. Program používá pro výpo et sou initele p ebytku vzduchu zjednodušenou závislost na hodnot  $CO_2$  max maximálního obsahu oxidu uhli itého ve spalinách a hodnot  $CO_2$  skute ného obsahu oxidu uhli itého ve spalinách. V podkladech n kterých výrobc lze nalézt údaj o hmotnostním toku spalin bez uvedení obsahu  $CO_2$  ve spalinách, p ípadn sou initele p ebytku vzduchu.

Katalog spot ebi paliv umož uje katalogizaci údaje CO<sub>2</sub>, O<sub>2</sub> a hmotnostního toku spalin.

# P i p ebírání dat o spot ebi i paliv do bloku Spot ebi paliva mohou nastat tyto výpo tové stavy:

1. Výrobce neuvádí obsah  $CO_2$  ani hmotnostní tok spalin. Po p evzetí údaj do bloku Spot ebi paliva je údaj **Obsah CO\_2 ve spalinách** a **P ebytek vzduchu** nedostupný. Po vybrání paliva (lze provést výpo et  $CO_2$ max) se tato pole aktivují a v poli Obsah  $CO_2$  ve spalinách je zobrazena hodnota vypo ítaná pro hodnotu zobrazeného p ebytku vzduchu (=2). Pro tyto údaje je vypo tena hodnota hmotnostního toku spalin zobrazená v bloku **Výpo et pro provozní podmínky na spalinovém hrdle.** Lze editovat  $CO_2$  nebo . Zm na t chto údaj ovliv uje zásadním zp sobem údaje **Hmotnostní tok spalin**, **Objemový tok spalin** a **Rosný bod spalin**.

### KOMÍN - Tepelně-technický výpočet spalinové cesty

2. V katalogu je uvedena hodnota hmotnostního toku spalin. Postup je shodný jako v p edchozím p ípad . Lze porovnávat hmotnostní tok spalin vypo ítaný ze spalovacích rovnic pro zadanou hodnotu sou initele p ebytku vzduchu a hmotnostní tok spalin udávaný výrobcem. Zm nou p ebytku vzduchu lze dosáhnout shody obou hodnot. V p evážné v tšin p ípad dojde ke shod vypo ítané a výrobcem uvád né hodnoty hmotnostního toku pro podstatn vyšší hodnoty p ebytku vzduchu, než jsou doporu ené hodnoty uvád né v literatu e. Tento poznatek vede k záv ru, že u kotl menších výkon je t eba spalinové cesty navrhovat pro vyšší hodnotu p ebytku vzduchu, než je v literatu e uvád ná hodnota 1,5. To je také d vod, pro program implicitn nabízí hodnotu =2.

3. V katalogu je uvedena hodnota  $CO_2$ . P i p ebírání údaj lze zadat p íkaz k p evzetí nabízené hodnoty  $CO_2$  ze které je vypo ítána hodnota sou initele p ebytku vzduchu.

Je-li sou asn uvád na hodnota hmotnostního toku spalin, m žeme provést porovnání obou údaj . Menší odchylky mezi výpo tem a údajem výrobce lze p i íst na vrub zjednodušenému výpo tu sou initele , který je v programu použit.

V bloku **Výpo et pro provozní podmínky na spalinovém hrdle** jsou zobrazeny vypo ítané hodnoty veli in charakterizujících spaliny p i teplot spalin ve spalinovém hrdle a p i atmosférickém tlaku.

Tla ítko **Palivo** otev e dialog **Palivo a spalován**í, který obsahuje adu dalších údaj o spalinách a to p i **normálních podmínkách** (teplot 0° C a tlaku 101 325 Pa).

### Dialogové okno Palivo

Obsahuje všechny základní údaje o složení paliva a vypo ítané hodnoty pro normální podmínky.

### Kategorie spot ebi pro RV I a RV II

Kategorie byly zavedeny pro pot eby výpo tu tlakového vyrovnání spalinové cesty podle SN EN 13384-2, kde jsou v p íloze B uvedeny sou initelé "b" a "y" pro vztahy 10 a 11 uvedené v kapitole 6 SN. Tabulka B1 p ílohy B SN EN 13384-2 rozlišuje tyto spalinové charakteristiky spot ebi :

-Spot ebi e na pevná paliva bez ventilátoru

- -Spot ebi e na kapalná paliva bez ventilátor
- -Spot ebi e s p erušova em tahu na plynná paliva
- -Spot ebi e bez p erušova e tahu na plynná paliva s ventilátorem

Toto rozd lení bylo ješt v programu rozší eno o další p ípady a v sou innosti s režimem výpo tu RV použito pro jednotlivé matematické postupy p i výpo tu a hodnocení spalinové cesty.

#### Kategorie 0 - plynná paliva - s p erušova em tahu (B11)

Lze ji použít pro RV I a RV II

Program po ítá ustálený pr tok, p i kterém je t eba podle zmín ných vztah p epo ítávat požadovaný tah spot ebi e a teplotu na spalinovém hrdle.

Program porovnává ú inný tah pZ a požadovaný tah pZe v sopouchu. V p ípad více spot ebi p ipojených na spole ný kou ovod je porovnání ú inného a požadovaného tahu provedeno v míst p ipojení spot ebi e na tento spole ný kou ovod.Vyhodnotí zda zadaná spalinová cesta vyhovuje. Do výpo tu vstupuje požadovaný tah na spalinovém hrdle, který musí být uveden v podkladech výrobc . Pokud tento údaj je chybn zadaný je chybné i vyhodnocení Spalinová cesta vyhovuje/nevyhovuje

#### Kategorie 1 - plynná paliva bez p erušova e tahu s ventilátorem (B22 a B23)

v RV I lze p ipojit na spalinovou cestu jen jeden spot ebi této kategorie

Pokud u t chto spot ebi neznáme dispozi ní tlak na spalinovém hrdlu zajiš ovaný ventilátorem kotle (což je skoro u všech výrobk a výjimky potvrzují pravidlo) lze zadat do vstupního pole psh 0 Pa. Program vypo ítá jaký dispozi ní tlak je pot eba.

#### Kategorie 5 - plynná paliva bez p erušova e tahu (B21)

#### Kategorie 3 - pevná paliva bez ventilátoru

#### Kategorie 2 - kapalná paliva bez ventilátoru

Pro tyto kategorie platí stejná pravidla, jako pro kategorii 0.

#### Kategorie spot ebi pro RV III a RV IV

Kategorie 7 plynná paliva odd lené odkou ení

Tato kategorie je ur ena pro výpo et v RV III a IV kdy jsou na spalinovou cestu p ipojeny spot ebi e C, ke kterým lze spalovací vzduch p ivád t odd len od odvodu spalin. Takto lze upravit p evážnou ást spot ebi .

V ásti P ívod vzduchu umož uje program ešit p ívod vzduchu pro každý spot ebi individuáln a nebo spole ným p ívodem.

Pokud u t chto spot ebi neznáme dispozi ní tlak na spalinovém hrdlu zajiš ovaný ventilátorem kotle (což je skoro u všech výrobk a výjimky potvrzují pravidlo) lze zadat do vstupního pole Požadovaný tah na spalinovém hrdle psh 0 Pa. Program vypo ítá jaký dispozi ní tlak je pot eba. U dodavatele kotle je t eba ov it, zda jejich výrobek má pot ebné parametry.

Pokud je p etlak na spalinovém hrdle známý, zadává se tento údaj do vstupního pole psh se znaménkem (-).

### KOMÍN - Tepelně-technický výpočet spalinové cesty

#### Kategorie spot ebi pro RV V až RV VII

#### Kategorie 6 plynná paliva - soust edné odkou ení

Tato kategorie je ur ena pro výpo et v RV V až VII, kdy jsou na spalinovou cestu p ipojeny spot ebi e C, u kterých je p ívod spalovacího vzduchu a odvod spalin ešen pomocí soust edného uspo ádání vzducho-spalinové cesty. Pomocí redukcí lze takto p ipojit adu výrobk .

V tomto p ípad zadává uživatel jen úseky spalinové cesty. Úseky vzduchové cesty jsou generovány programem.

Pokud u t chto spot ebi neznáme dispozi ní tlak na spalinovém hrdlu zajiš ovaný ventilátorem kotle (což je skoro u všech výrobk a výjimky potvrzují pravidlo) lze zadat do vstupního pole psh 0 Pa. Program vypo ítá jaký dispozi ní tlak je pot eba.

Pokud je p etlak na spalinovém hrdle známý, zadává se tento údaj do vstupního pole psh se znaménkem (-).

Program nemá v sou asné dob dopln ný algoritmus pro výpo et oh ívání vzduchu a ochlazování spalin p i p edávání tepla ve vzducho-spalinové cest .

Zobrazené hodnoty teploty spalin na konci úseku (tk) a teploty na konci úseku na vnit ním povrchu (tiob) jsou vypo ítány tak, jako by vzduch o výpo tové teplot tL proudil až na patu komína.

Spaliny jsou tedy více ochlazovány, než odpovídá skute nosti a skute ný p ísp vek od vztlaku spalin je vyšší, než po ítá program. Na druhé stran vzniká oh evem vzduchu vztlak ve vzduchové ásti a s ním též není po ítáno.

Vypo ítaná hodnota pot ebného dispozi ního tlaku na spalinovém hrdle spot ebi e je menší, než je skute n pot ebný dispozi ní tlak.

### Karta p ívod vzduchu

Obsah karty závisí na stavu p epína e v záhlaví karty, který ur uje r zné varianty zadání p ívodu spalovacího vzduchu

Je ur ena k výpo tu tlakové ztráty p i p ívodu spalovacího vzduchu do kotelny nebo p ímo k jednotlivým spot ebi m. Podle volby uspo ádání p ívodu vzduchu nabízí vstupní pole pro zadání údaj rozm r vzduchovod . Sou asn je zobrazována tlaková ztráta **pL** p i p ívodu vzduchu do kotelny nebo tlaková ztráta **pB** p i p ívodu vzduchu k jednotlivým spot ebi m.

Samostatný p ívod spalovacího vzduchu k jednotlivým spot ebi m

Pro výpo tový režim III. a IV. je zobrazena tabulka se seznamem spot ebi zadaných na kart Spot ebi e paliv. Každému spot ebi i lze zadat jiné rozm ry p ívodu vzduchu. Místní nabídka tabulky umož uje vložit údaje zadané pro jeden spot ebi k ostatním spot ebi m.

Soust edné uspo ádání p ívodu spalovacího vzduchu

V p ípad , kdy je jeden nebo více spot ebi typu C p ipojeno na komínové t leso se soust edným uspo ádáním vzduchovodu a odvodu spalin, slouží tabulka na kart p ívod vzduchu jen k zobrazení soustavy úsek a vypo ítané hodnoty tlakové ztráty p i p ívodu vzduchu. Tabulka je napln na úseky v závislosti na zadání spalinové cesty na kart Spalinová cesta.

Tlaková ztráta p0

V p ípad , kdy je vzduchovod složen z n kolika úsek o r zných rozm rech, lze provést výpo et tlakových ztrát jednotlivých úsek a tlakovou ztrátu zadat do vstupního pole **p0**. Hodnota tlakové ztráty **p0** je zapo ítávána do hodnoty **pL** nebo **pB** spo ítané ze zadaných rozm r .

### Karta Vzduchovody

Do tabulky **Seznam úsek vzduchovodu** lze z místní nabídky tabulky povelem Nový vkládat jednotlivé úseky vzduchovodu. Ke každému úseku lze zadat objemový pr tok p ivád ného vzduchu a rozm ry vzduchovodu. Ve sloupci dp je zobrazena hodnota tlakové ztráty na úseku vzduchovodu. Pod tabulkou je zobrazen sou et tlakových ztrát zadaných úsek

Po založení nového úseku je ve sloupci Zadávat d zaškrtnut požadavek na zadání pr m ru vzduchovodu. Pokud má vzduchovod obdélníkový pr ez, lze po odstran ní zaškrtávátka zadat rozm r a a rozm r b.

Pro zadání sou initel místních odpor jsou k dispozici pole Z a Zk. V poli Zk je umíst no tla ítko pro otev ení katalogu sou initel místních odpor . Pokud je proveden výb r sou initel z katalogu, jsou hodnoty zadané do pole Z z klávesnice vynulovány.

Výpo et m rné hustoty vzduchu je provád n na základ zadané nadmo ské výšky a teploty.

### Karta Spalinová cesta

Karta je koncipována jako seznam úsek ze kterých se skládá posuzovaná spalinová cesta. V p ípad , že nejsou na kart Spalinová cesta zadány žádné úseky spalinové cesty, je možné využít službu programu pro n které výpo tové režimy a nechat vygenerovat **seznam úsek spalinové cesty**. K tomu slouží tla ítko Sestavit spalinovou cestu. Po provedení tohoto p íkazu se obsah tla ítka m ní na Zrušit spalinovou cestu.

Režim výpo tu l.

Pokud je zvolen tento výpo tový režim, je ve spodní ásti karty zobrazeno schéma spalinové cesty, která bude po povelu Sestavit spalinovou cestu vygenerována. Schéma spalinové cesty se m ní v závislosti na po tu spot ebi paliv zadaných na kart Spot ebi e paliv.

Vygenerovaný seznam úsek spalinové cesty je o íslovaný v souladu s o íslováním úsek na schématu. Seznam a schéma jsou interaktivn propojeny.

Režim výpo tu II., IV., VI. a VII

V t chto režimech je též dostupné tla ítko Sestavit spalinovou cestu. Schéma není zobrazeno. Po povelu k sestavení spalinové cesty lze v okn Sestavení spalinové cesty zadat údaje spole né pro jednotlivé úseky a spot ebi e.

K dispozici jsou tla ítka Otev ít, Rozd lit, Odstranit, Nový, íslování a Sestavit spalinovou cestu / Odstranit spalinovou cestu

Tla ítko **Nový** je ur eno pro p ípady, kdy si budeme chtít sestavit spalinovou cestu sami. Pak tla ítko Nový otev e dialogové okno **Úsek** a uživatel zadává íslo úseku a íslo následujícího úseku.

Tla ítko **Rozd lit** vygeneruje v seznamu úsek spalinové cesty nový úsek, který má stejné íslo jako p vodní úsek, ale liší se indexem. Sou asn se kopírují data p vodního úseku do nov vygenerovaného úseku. Schéma se nem ní.

Tla ítko **Odstranit** je dostupné jen v p ípad , kdy kurzor stojí v seznamu úsek na úseku, který byl vygenerován p i d lení úsek . Pokud sestavujeme spalinovou cestu pomocí tla ítka Nový, je tla ítko Odstranit dostupné trvale.

Tla ítko Otev ít otvírá okno Úsek.

Seznam úsek spalinové cesty zahrnuje i ást komínového pr duchu pod sopouchem komínu. Tento úsek je programem o íslován íslicí 50.

# Okno Úsek

Obsahuje údaje, které charakterizují úsek.

Pokud použijeme vygenerování seznamu úsek jsou ísla úsek v okn Úsek nedostupná. Pokud zadáváme úseky na kart Spalinová cesta pomocí tla ítka Nový, pak ísla úsek musíme zadat. Je-li na za átku (dle sm ru proud ní spalin) úseku umíst n spot ebi paliva, je za vstupním polem pro zadání ísla úseku zobrazeno vstupní pole pro zadání ísla spot ebi e paliva.

Spot ebi e paliv se zásadn vybírají ze seznamu spot ebi , který si program sestavuje na základ spot ebi zadaných na kart Seznam spot ebi . Výb r se provádí po stisknutí tla ítka pomoci, které je umíst né za vstupním polem Spot ebi paliva. Spot ebi , který je p ipojen na úsek lze odstranit jen pomocí tla ítka **Odpojit spot ebi** . Na tento p íkaz je spot ebi vrácen do seznamu spot ebi a na uvoln né místo m žeme p ipojit jiný spot ebi .

U úseku provádíme klasifikaci typu úseku – kou ovod nebo komín. Dále up es ujeme umíst ní úseku – vn jší nebo vnit ní.

Každý úsek má délku úseku a sou initel místních odpor . Tyto veli iny ur ují tlakové ztráty t ením a tlakové ztráty na místních odporech. Ú inná výška úseku pak p ispívá k celkovému statickému tahu soustavy úsek ze kterých je sestavena spalinová cesta. Ú inná výška vyjad uje výškový rozdíl mezi koncem úseku a za átkem úseku. U horizontáln vedených kou ovod bude ú inná výška velmi malá, v praxi zanedbatelná.

Další skupinu veli in, jejichž hodnoty je t eba p i tepeln technickém posouzení spalinové cesty zadat lze souhrnn nazvat Konstrukce úseku, nebo popisují konstruk ní rozm ry a vlastnosti použitých materiál na zhotovení kou ovod a komínového pr duchu.

Úseku lze p i adit náv stí, že se jedná o **vým ník tepla**. V tomto p ípad je t eba zadat velikost hodnoty ochlazení spalin na vým níku tepla. U t chto úsek se nezadává teplota okolí ani vn jší rozm ry úseku. Tlakovou ztrátu na vým níku je t eba zadat pomocí sou initele místních odpor.

#### T kusy

Po ínaje verzí 2.4.0, byl program KOMIN dopln n o výpo et sou initele místní tlakové ztráty v sopouchu komína, sou initele místní tlakové ztráty p i spojení dvou kou ovod do spole ného

kou ovodu nebo p i p ipojení kou ovodu do spole ného komína, podle SN EN 13384 – 2: 2004. Dále bude toto spojení ozna ováno T kus.

Uživatel již nemusí do úseku, který je napojen na st ední vývod T kusu nebo do sopouchu, zadávat sou initel místní ztráty, který respektuje spojení proud spalin.

Musí ale ozna it úsek, který je p ipojen na st ední vývod T kusu nebo do sopouchu. Ozna ení úseku je kontrolováno programem a na p ípadné nesrovnalosti je uživatel upozorn n. Program nedokáže rozlišit všechny možné p ípady a proto je t eba v novat pat i nou pozornost zadání úsek .

Porovnání výpo t provedených pomocí sou initel zadaných z klávesnice nebo vybraných z katalogu a sou initel vypo ítaných programem vykazuje odchylky jak sm rem k vyšším tlakovým ztrátám (je požadován vyšší komín), tak sm rem k nižším tlakovým ztrátám (vyhovuje nižší komín).

Aby bylo možné i touto novou verzí vytisknout výsledky shodné s výpo tem provedeným pomocí starší verze programu, je na kart Kotelna možno nastavit v zaškrtávacím poli požadavek **T kusy zadávat**. Tato volba vypne automatický výpo et sou initel místních ztrát na T kusech a uživatel je musí v okn Úsek zadat z klávesnice nebo z katalogu.

Má-li být starší úloha po ítána se sou initeli ur enými programem, musí se z úsek odstranit zadané sou initele místních odpor na T kusech a v sopouchu. Program si vyžádá dopln ní ozna ení úseku p ipojeného na st ední vývod T kusu.

### Tepelný odpor konstrukce spalinové cesty

Pokud nelze p i výpo tu spalinové cesty použít konstrukce p ipravené v katogu Komínových konstrukcí, lze použít s dostate nou bezpe ností následující hodnoty:

A.zd ný pr duch, cihla 15 cm, vzduchová vrstva, kovová vložka (hadice atp.),

R = 0,27

B. zd ný pr duch, cihla 20 cm, vzduchová vrstva, kovová vložka (hadice atp.)

R = 0,29

C. izolace kou ovodu vláknitou izolací (Orsil, Rockwool, Isover atp.)

- 1 cm R = 0,2
- 2 cm R = 0,4
- 3 cm R = 0,6
- 5 cm R = 1,0

atd.

Uvedené hodnoty tepelných odpor v m2.K / W obsahují bezpe ností rezervu, která dle skute n použitého materiálu iní cca 10 až 30%.

### Okno Sestavení Spalinové cesty

Pro p ípady, kdy je na jedno komínové t leso p ipojeno n kolik kotl v podlažích nad sebou, vygeneruje program v závislosti na po tu spot ebi paliv zadaných do úlohy spalinovou cestu sestávající z kou ovod k jednotlivým spot ebi m a jednotlivých úsek komínového t lesa.

Rozbalovací seznam ve vstupním poli Komínová konstrukce a v poli Kou ovody umož uje vybrat n kterou z konstrukcí zadaných do úlohy na kart Komínové konstrukce.

Hodnoty zadané do vstupních polí délka, výška, teplota a místní odpor jsou vloženy do jednotlivých úsek komínového t lesa a do úsek kou ovod , kterými jsou spot ebi e napojeny na komínové t leso.

#### Sou initelé místních odpor Z

U úseku kou ovod je t eba do vstupního pole pro zadání sou initel místních odpor zadat jen hodnoty místních odpor souvisejících s kolenem na kou ovodu. Místní odpor v míst p ipojení po ítá program. U t chto úsek je p i generování nastaven p íznak, že jsou napojeny na st ed T kusu.

#### Sou initelé místních odpor Zvz

Vstupní pole Zvz jsou ur eny pro zadání sou initel místních odpor na stran p ívodu spalovacího vzduchu.

### Okno Výb r režimu výpo tu

Program Komín ve spolupráci s modulem Spole ný komín umož uje výpo et r zných p ípad p ívodu spalovacího vzduchu a p ipojení spot ebi na spalinovou cestu.

Samostatný program Komín umož uje výpo et podle nabídky I.

P i tomto výpo tu lze spole ným kou ovodem p ipojit na komín až 4ks spot ebi paliv v provedení B s p erušova em tahu, nebo jeden spot ebi v provedení B bez p erušova e tahu.

Ve spolupráci s modulem Spole ný komín lze provád t výpo ty podle II. až VII.

Lze p ipojovat spot ebi e provedení B nebo provedení C.

V p ípad výpo tu podle volby VI. a VII. Ize v rámci zadání spalinové cesty p epínat mezi t mito variantami výpo tu.

### Okno Výpo et

V okn Výpo et je zobrazena ada veli in jejichž definice jsou umíst ny na konci této kapitoly a v kapitole Terminologie.

Pokud na kart Výpo et provedeme zm n vstupních výpo tových podmínek je t eba vždy stisknout tla ítko Výpo et, po kterém jsou zobrazeny platné výsledky.

V bloku **Provozní podmínky** m žeme zm nit sou initele S<sub>H</sub> a S<sub>E</sub>. Zobrazené hodnoty venkovní výpo tové teploty a tlakové ztráty p i p ívodu vzduchu lze editovat na kart Kotelna.

Tabulky Seznam úsek a Seznam spot ebi paliv mají vlastní nápov du dostupnou z místní nabídky tabulky.

Tla ítko Editace komína umož uje vložit do všech úsek komína nové údaje o rozm rech komína.

V bloku **Hodnocení p ipojení spot ebi** je umíst na základní informace o spalinové cest pro všechny p ipojené spot ebi e. Hodnocení podle jednotlivých spot ebi je k dispozici na tiskovém dokumentu, který lze otev ít pomocí tla ítka **Zobrazit**.

#### Kontrola tlakového vyrovnání spalinové cesty podle SN EN 13384-2:2002

Výpo et ustáleného hmotnostního pr toku se uskute ní jen tehdy, jsou-li na komín p ipojeny spot ebi e bez ventilátor . Ustálený hmotnostní pr tok je takový pr tok spalin, který zajistí v sopouchu vyvážený tlakový stav, tj. spln ní podmínky rovnosti požadovaného tahu v sopouchu a ú inného tahu komína v sopouchu.

### Na komín je p ipojen jen jeden spot ebi .

Pokud má komín p ebytek tahu, je zvyšován pr tok spalin ve spalinové cest tak, aby byl p ebytek tahu spot ebován. **Komín vyhovuje**. Lze prov it, zda nem že mít nap . menší pr m r pr duchu.

Pokud má komín malý ú inný tah, je snižován pr tok spalin ve spalinové cest a vy ísleno, jaké množství spalin p i daných provozních podmínkách lze komínem odvést. **Komín nevyhovuje.** Náprava: Zv tšit pr m r spalinového pr duchu, zvýšit komín.

#### Na komín jsou pomocí spole ného kou ovodu p ipojeny 2 až 4 spot ebi e.

Zde m že nastat p ípad, že u n kterých spot ebi bude navýšen pr tok ve spalinové cest a u n kterých bude snížen pr tok pod požadovaný pr tok spalin. V takovém p ípad komín nevyhovuje. Nápravu m žeme provést dv mi zp soby nebo jejich kombinací.

U spot ebi s nadpr tokem spalin zmenšit pr m r kou ovodu nebo prodloužit kou ovod.

U spot ebi e s podpr tokem zv tšit pr m r kou ovodu nebo zkrátit kou ovod.

### Na spole ný komín jsou v n kolika podlažích p ipojeny spot ebi e B

V tomto p ípad má kontrola tlakového vyrovnání spalinové cesty zásadní význam. Snadno m že dojít ke stavu, kdy komínovým pr duchem bude od spot ebi e v p ízemí protékat výrazn v tší tok spalin a vzduchu nasátého p es p erušova tahu tohoto spot ebi e a ú inný tah komína v míst p ipojení spot ebi na vyšších podlažích nebude pro tyto spot ebi e dostate ný.

U t chto soustav bude v n kterých p ípadech ú elné u spot ebi v p ízemí instalovat kou ovody s menším pr m rem, než u spot ebi ve vyšších podlažích.

Tento kontrolní výpo et nebyl v p edchozích verzích programu provád n a nebyl ani v naší literatu e uvád n.

Kontrola tlakového vyrovnání spalinové cesty má u spole ných komín zásadní význam pro správný návrh spalinové cesty.

### Terminologie

**Základní výpo tové podmínky** – máme zadány tehdy, když jsou všechny spot ebi e paliv zapnuty a nastaveny na 100% výkonu a výpo tová venkovní teplota je nastavena na základní výpo tovou teplotu.

**Základní výpo tová teplota** – závisí na ú elu spot ebi paliv p ipojených na spalinovou cestu. Pro spot ebi e ur ené jen k vytáp ní má hodnotu +15° C, pro spot ebi e ur ené k oh evu TUV pak +30° C a u ostatních spot ebi je dána nejvyšší venkovní teplotou, p i které budou spot ebi e paliv ješt v provozu.

**Referen ní spot ebi paliva** – jedná se o spot ebi , který má p i zadaných výpo tových podmínkách nejv tší požadavek na tah spalinové cesty.

**Požadovaný tah na spalinovém hrdle spot ebi e paliva** – údaj výrobce. Tento údaj charakterizuje tlakovou ztrátu spot ebi e paliva, která musí být p ekonávána tahem komínu.

**Spalinová cesta** – soustava potrubních úseku navzájem za sebou azených, kterými proudí spaliny od zdroje spalin (spot ebi paliva) k ústí komínu. Spalinovou cestu d líme na úseky nazývané kou ovody (p evážn jsou umíst ny v koteln a nejsou sou ástí stavby) a ást komín (p evážn se jedná o sou ást stavby). Kou ovody jsou na komín napojeny v soupouchu komínu.

Úsek spalinové cesty – ást spalinové cesty, která je popsána adou parametr . R zné úseky se od sebe liší n kterým z parametr . U úseku rozlišujeme délku úseku (ur uje tlakovou ztrátu úseku) a ú innou výšku, která ur uje statický tah úseku. Ú inná výška úseku je dána rozdílem výšky konce a po átku úseku (po átek a konec úseku jsou ur ovány ve sm ru proud ní spalin) a ur uje statický tah úseku.

**Statický tah úseku** - je dán ú innou výškou úseku a rozdílem hustoty vn jšího vzduchu a st ední hustoty spalin v úseku. Hodnota statického tahu úseku je zobrazována ve sloupci p<sub>H</sub>.

**Statický tah spalinové cesty** – je dán sou tem statických tah jednotlivých úsek spalinové cesty. Ve sloupci Suma p<sub>H</sub> je u každého úseku zobrazen sou et statických tah úsek od ústí komínu až k po átku úseku, u kterého je p íslušná hodnota zobrazena. Pro referen ní spot ebi je sou et statických tah úsek zobrazen u prom nné **Statický tah – celkem**.

**Tlaková ztráta p i p ívodu spalovacího vzduchu** – vzniká p i proud ní spalovacího vzduchu p ívodními otvory nebo vzduchovody do prostoru, kde jsou umíst ny spot ebi e paliva.. Tato tlaková ztráta musí být p ekonávána tahem komínu

**Tlaková ztráta úseku** – tlaková ztráta t ením (velikost ur uje délka, pr m r a drsnost úseku) + tlaková ztráta na místních odporech p íslušného úseku. Je zobrazována ve sloupci p<sub>u</sub>. U každého úseku je též ve sloupci Suma p<sub>u</sub> zobrazován sou et tlakových ztrát úsek od ústí komínu až k po átku úseku, u kterého je p íslušná hodnota zobrazena.

Ú inný tah úseku – rozdíl mezi statickým tahem úseku a tlakovou ztrátou úseku.

Ú inný tah v sopouchu- je ur en: sou et statických tah úsek od ústí komínu k sopouchu, od kterého ode teme tlakové ztráty t chto úsek .

**Pot ebný tah v sopouchu** - je dán sou tem požadovaného tahu (údaj výrobce), tlakové ztráty p i p ívodu spalovacího vzduchu a tlakové ztráty kou ovodu. Od této tlakové ztráty se ode te ú inný

tah kou ovodu.

### Tabulka Spot ebi e paliv

V tabulce **Spot ebi e paliv** m žeme editovat výkon spot ebi e, p ebytek spalovacího vzduchu a teplotu spalin ve spalinovém hrdle spot ebi e paliva. M žeme nastavit stav, kdy je spot ebi paliva vypnut. Pozor na výpo ty se sníženým výkonem kotl . Zde bychom vždy m li mít k dispozici údaje z protokolu ze zkušebny. U n kterých výrobk je p i 50% výkonu nutno po ítat s p ebytkem spalovacího vzduchu 2x až 3x v tším, než je p i 100 % výkonu. Též klesá teplota spalin na spalovacím hrdle spot ebi e. Velice orienta n lze íci, že hmotnostní tok spalin p i 50% výkonu se u n kterých typ kotl rovná hmotnostnímu toku spalin p i 100% výkonu a sou asn jsou spaliny ale chladn jší.

V seznamu spot ebi je ozna en referen ní spot ebi . Je to spot ebi , který pot ebuje k odvedení spalin nejv tší statický tah.

U každého spot ebi e je uveden Požadovaný tah v sopouchu a Ú inný tah v sopouchu,

#### Výpo et se sníženým výkonem kotl .

Tento výpo et je nutné provád t ve všech p ípadech, kdy p ipojené spot ebi e mají provoz s modulovanou regulací výkonu. Tímto výpo tem se zejména ov uje teplota na spalinovém hrdle v ústí komína p i nejnižším možném výkonu p ipojených spot ebi .

Na kart Výpo et zadáme do sloupce Výkon (%) možné snížení výkonu u jednotlivých spot ebi . Sou asn by m la být podle podklad výrobce zadána teplota spalin tsh na spalinovém hrdle p i provozu s tímto sníženým výkonem. Pokud jsou tyto údaje v katalogu spot ebi zadány, program nabídne jejich vložení.

Po nastavení sníženého výkonu spot ebi stiskneme tla ítko Výpo et. Otev e se okno Hodnocení výpo tu, kde je zobrazen údaj hodnoty tiob pro tento snížený výkon. Pokud teplota tiob neklesne pod +5 ° C, konstrukce komína vyhovuje a dáme povel k uložení vypo ítaných hodnot pro tisk (tla ítko Uložit pro tisk). Po povelu Zav ít nastavíme na kart Výpo et výkony zp t na 100 % a m žeme vytisknout protokol s výpo tem spalinové cesty.

Pokud by teplota tiob v ústí komína nevyhovovala, údaje pro tisk neukládáme. Tla ítkem Zav ít uzav eme okno Hodnocení výpo tu. Na kart Výpo et v tabulce Seznam úsek dvojklikem otev eme poslední úsek spalinové cesty. Zde pak m žeme zadat konstrukci s vyšším tepelným odporem,

Zopakujeme výpo et a povel k Uložení pro tisk dáme až když tiob bude splovat požadavky lánku 5.6, SN 73 4201:2007

# Tabulka Seznam úsek

V tabulce **Seznam úsek** jsou zobrazeny vypo ítané hodnoty pro jednotlivé úseky. Pokud v úseku dochází ke kondenzaci spalin, je to zvýrazn no ve sloupci Kondenzace zobrazením znaku zaškrtávátka.

Pokud je komínový úsek v p etlaku je íslo úseku zobrazeno erven .

### Posouzení spalinové cesty p i letním provozu

Pro posouzení spalinové cesty v podmínkách letního provozu bývá asto pot eba provést edita ní zásahy pro které je p ipravena tabulka Spot ebi e paliv a regulátor tahu.

1.Vy adit n které spot ebi e z provozu

K tomu slouží sloupec Zapnut. Po zrušení náv stí o zapnutí spot ebi e prob hne výpo et tak, jako by spot ebi nebyl v úloze zadán.

2.Snížit výkon n kterého ze spot ebi

Zadání snížení výkonu spot ebi e pomocí zadání procent lze ve sloupci Výkon. Nesmí se zapomínat na skute nost, že p i sníženém výkonu bude teplota spalin ve spalinovém hrdle nižší než p i provozu na jmenovitý výkon. Tento provozní stav m žeme vyjád t ve sloupci tsh. Ve sloupci pro zadání p ebytku vzduchu je t eba zadat hodnotu p ebytku vzduchu se kterým je kotel provozován p i nižších výkonech.

U n kterých výrobk je p i 50% výkonu nutno po ítat s p ebytkem spalovacího vzduchu 2x až 3x v tším, než je p i 100 % výkonu. Též klesá teplota spalin na spalovacím hrdle spot ebi e. Velice orienta n lze íci, že hmotnostní tok spalin p i 50% výkonu se u n kterých typ kotl rovná hmotnostnímu toku spalin p i 100% výkonu a sou asn jsou spaliny ale chladn jší.

3. Je-li t eba zm nit i hodnotu tL výpo tové venkovní teploty je t eba p epnout na kartu Kotelna, kde je vstupní pole pro zadávání této veli iny.

### Ustálený pr tok

#### Kontrola tlakového vyrovnání spalinové cesty podle SN EN 13384-2:2002

Výpo et ustáleného hmotnostního pr toku se uskute ní jen tehdy, jsou-li na komín p ipojeny spot ebi e bez ventilátor . Ustálený hmotnostní pr tok je takový pr tok spalin, který zajistí v sopouchu vyvážený tlakový stav, tj. spln ní podmínky rovnosti požadovaného tahu v sopouchu a ú inného tahu komína v sopouchu.

### Na komín je p ipojen jen jeden spot ebi .

Pokud má komín p ebytek tahu, je zvyšován pr tok spalin ve spalinové cest tak, aby byl p ebytek tahu spot ebován. **Komín vyhovuje**. Lze prov it, zda nem že mít nap . menší pr m r pr duchu.

Pokud má komín malý ú inný tah, je snižován pr tok spalin ve spalinové cest a vy ísleno, jaké množství spalin p i daných provozních podmínkách lze komínem odvést. **Komín nevyhovuje.** Náprava: Zv tšit pr m r spalinového pr duchu, zvýšit komín.

#### Na komín jsou pomocí spole ného kou ovodu p ipojeny 2 až 4 spot ebi e.

Zde m že nastat p ípad, že u n kterých spot ebi bude navýšen pr tok ve spalinové cest a u n kterých bude snížen pr tok pod požadovaný pr tok spalin. V takovém p ípad komín nevyhovuje. Nápravu m žeme provést dv mi zp soby nebo jejich kombinací.

U spot ebi s nadpr tokem spalin zmenšit pr m r kou ovodu nebo prodloužit kou ovod.

U spot ebi e s podpr tokem zv tšit pr m r kou ovodu nebo zkrátit kou ovod.

### Na spole ný komín jsou v n kolika podlažích p ipojeny spot ebi e B

V tomto p ípad má kontrola tlakového vyrovnání spalinové cesty zásadní význam. Snadno m že dojít ke stavu, kdy komínovým pr duchem bude od spot ebi e v p ízemí protékat výrazn v tší tok spalin a vzduchu nasátého p es p erušova tahu tohoto spot ebi e a ú inný tah komína v míst p ipojení spot ebi na vyšších podlažích nebude pro tyto spot ebi e dostate ný.

U t chto soustav bude v n kterých p ípadech ú elné u spot ebi v p ízemí instalovat kou ovody s menším pr m rem, než u spot ebi ve vyšších podlažích.

Tento kontrolní výpo et nebyl v p edchozích verzích programu provád n a nebyl ani v naší literatu e uvád n.

Kontrola tlakového vyrovnání spalinové cesty má u spole ných komín zásadní význam pro správný návrh spalinové cesty.

### Okno Hodnocení výpo tu

Obsahuje informace v záhlaví a bloky Rychlost proud ní spalin, Hodnocení kondenzace, Stav kotl a Po et úsek s nulovým údajem.

U spot ebi paliv bez ventilátor by rychlost proud ní spalin ve spalinové cest m la být v rozsahu od 0,5 do 5 m/s. Hodnoty mimo tento rozsah jsou zobrazeny erven .

Informace zobrazené v záhlaví okna závisí na typu p ipojených spot ebi .

#### Samostatný i spole ný komín, spot ebi e bez ventilátor

Zde je zobrazen výsledek bez výpo tu tlakového vyrovnání spalinové cesty. Pokud je p i tomto výpo tu zjišt no, že ú inný tah v sopouchu je menší než požadovaný tah, je zobrazena informace kolik Pa chybí a komín v tomto p ípad nevyhovuje.

Je-li ú inný tah v sopouchu všech spot ebi v tší než požadovaný tah, je zobrazena íselná hodnota, kolik Pa p ebývá. Toto je základní podmínka, aby komín vyhovoval i po tlakovém vyrovnání spalinové cesty.

#### Tlakové vyrovnání spalinové cesty

Tento výpo et je provád n v p ípad , kdy jsou na komín p ipojeny spot ebi e bez ventilátor . Výpo et má zásadní význam zejména u spole ných komín .

Program dopo ítává takové hmotnostní pr toky spalin (ustálené pr toky) jednotlivými spot ebi i, p i kterých je ú inný tah v sopouchu roven požadovanému tahu. Ustálený hmotnostní pr tok je v závislosti na rozm rech kou ovod a komína u n kterých spot ebi v tší než jmenovitý pr tok, u n kterých spot ebi je menší než jmenovitý hmotnostní pr tok.

Pokud je ustálený hmotnostní pr tok menší než jmenovitý hmotnostní pr tok, spalinová cesta nevyhovuje.

#### Samostatný i spole ný komín, spot ebi e s ventilátory

V tomto p ípad se neprovádí výpo et tlakového vyrovnání spalinové cesty. Program kontroluje zda má ú inný tah v sopouchu kladnou hodnotu. Spln ní této podmínky ur uje, že se jedná o podtlakový komín. V komínovém pr duchu je **podtlak**. Tlakové ztráty spot ebi e a kou ovodu

mohou být kryty ventilátorem spot ebi e paliv.

Pokud má ú inný tah v sopouchu zápornou hodnotu, je t eba nastavit tlakový výkon ventilátoru tak, aby pokryl i chyb jící podíl ú inného tahu v sopouchu. V tomto p ípad bude v komínovém pr duchu **p etlak** a tomuto provoznímu stavu musí vyhovovat jak konstrukce komína, tak konstrukce kotl na komín p ipojených.

### Spalinová cesta

### Hodnocení rychlosti proud ní spalin

Spalinová cesta musí být navržena tak, aby ve všech úsecích byla hodnota w **rychlosti proud ní** spalin v intervalu **0,5 – 5 m/s**. Pokud v n kterém úseku není tato podmínka spln na, je vypo ítaná hodnota rychlosti proud ní spalin zobrazena erven s upozorn ním, že se jedná o nevhodnou rychlost.

# Hodnocení tahu

íselná hodnota u náv stí **Chybí** vyjad uje o kolik je t eba zvýšit hodnotu statického tahu. Náv stí **P ebývá** signalizuje, že je statický tah je v tší než je pot eba k zajišt ní bezporuchového provozu.

### Hodnocení kondenzace

Jeden výpo et je provád n pro zimní provoz, kdy teplota okolí posledního úseku komína má hodnotu venkovní teploty te p íslušné lokality, minimáln ale -15 °C.

Druhý výpo et je provád n pro zadanou hodnotu teploty okolí posledního úseku komína. Editaci této hodnoty lze provád t v okn Úsek.

Na kart Výpo et je u jednotlivých úsek ve sloupci Kondenzace informace zda v úseku dochází ke kondenzaci.

### Stav kotl

Jsme zde informováni pro jaký stav nastavení provozních podmínek jednotlivých spot ebi paliva provádíme výpo et. R zné provozní stavy k jednotlivým spot ebi m lze nastavovat v okn **Výpo et**, blok Spot ebi e paliv a regulátor tahu. Jednotlivé spot ebi e lze vypnout (výkon je automaticky nastaven na 0), nebo zadat libovolný provozní výkon pomocí procentuálního vyjád ení. P i zm nách výkonu by nem lo být zapomínáno na sou asné snížení teploty spalin a navýšení hodnoty p ebytku vzduchu. Z podklad výrobc , p ípadn z protokol ze zkušebny vyplývá, že zejména u spot ebi s výkonem do cca 50 kW je p i sníženém výkonu spot ebi e nutno po ítat s nárustem p ebytku vzduchu.

U n kterých výrobk lze tuto skute nost odvodit z výrobcem udávaného hmotnostního toku spalin, který bývá pro 100% a snížený výkon shodný. Takovýto výpo tový provozní stav lze dosáhnout zvýšením p ebytku vzduchu.

# Úseky spalinové cesty

Zde jsou soust ed ny údaje charakterizující zadání spalinové cesty. Podává informaci, zda nedošlo k opomenutí p i zadávání parametr jednotlivých úsek . Nedostate n zadaný úsek snadno nalezneme v okn Výpo et, blok Seznam úsek .

#### Náhled

Náhled zobrazuje p esn to, co bude vytišt no po odeslání povelu k tisku. Je k dispozici jen tehdy je-li zobrazeno n které z oken prezentujících výsledky.Pro ovládání náhledu jsou k dispozici t i tla ítka nástroj . Tla ítko pro obnovení základního m ítka a dv tla ítka listovací.

M ítko m žeme zv tšit kliknutím p ímo v náhledu a získat tak detail vybraného místa. P ed dosažení maximálního zv tšení se zobrazí varování.

Klikneme-li s prefixem **Ctrl**, m ítko se zmenší. Dosažení maximálního zmenšení vyvolá varování také.

V náhledu m žeme tahem p es pomyslnou úhlop í ku budoucího vý ezu vytvo it vý ez. Po pušt ní tla ítka myši se v okn náhledu zobrazí detail vý ezu. Vý ez je jen k prohlížení, tisknout ho nelze.

KOMÍN - Tepelně-technický výpočet spalinové cesty